## Updating ACH Information

In order to update the ACH information for your organization, you must have Organization Administrator access in IHCDAOnline.

1. Go to <u>https://online.ihcda.in.gov</u> and select Authority Online

| ihcda OO®<br>Indiaaa Housing & Community Development Authority | Indiana Housing Online Management System                                                                                                    |                                                                                                    |  |  |  |  |
|----------------------------------------------------------------|----------------------------------------------------------------------------------------------------|----------------------------------------------------------------------------------------------------|--|--|--|--|
|                                                                | Welcome to Indiana Housing and Community Development Authority's online services.<br>This site allows our partners to access resources for managing their awards and meeting their reporting requirements. |                                                                                                    |  |  |  |  |
|                                                                |                                                                                                    |                                                                                                    |  |  |  |  |
|                                                                | Authority Online The Authority Online site is used for claims management, online applications, data<br>management, and reporting.                                                                          |                                                                                                    |  |  |  |  |
|                                                                | DMS Online                                                                                                    | The DMS Online site is for the new single family homeownership reservation system starting<br>8/31/2017. |  |  |  |  |
|                                                                | ClientTrack                                                                                                    | ClientTrack is used for managing client information and reporting for HMIS.                              |  |  |  |  |
|                                                                | Weatherization                                                                                                    | The Weatherization Assistance Program site is used for Weatherization data and reporting.                |  |  |  |  |
|                                                                |                                                                                                    |                                                                                                    |  |  |  |  |
|                                                                |                                                                                                    |                                                                                                    |  |  |  |  |
|                                                                |                                                                                                    |                                                                                                    |  |  |  |  |
|                                                                |                                                                                                    |                                                                                                    |  |  |  |  |
|                                                                |                                                                                                    |                                                                                                    |  |  |  |  |
|                                                                |                                                                                                    |                                                                                                    |  |  |  |  |
|                                                                |                                                                                                    |                                                                                                    |  |  |  |  |
|                                                                |                                                                                                    |                                                                                                    |  |  |  |  |
|                                                                | Copyright © 2009, Indiana He                                                                                                    | ausing and Community Development Authority. All rights reserved. 1/30/2011                               |  |  |  |  |

2. Enter your log in information

| ihcda O@ (***)<br>Indiana Housing & Community Development Authority | Indiana Housing Online Management System                                                                                                    |  |  |  |
|---------------------------------------------------------------------|----------------------------------------------------------------------------------------------------|--|--|--|
|                                                                     | Welcome to the Authority DMS Online Management System                                                                                                    |  |  |  |
|                                                                     | This site will allow organizations working with the Indiana Housing and Community Development Authority to manage information<br>about their awards. Some of the features of this site are claims management, Owner Certifications, IDA Awards, NAP Reporting, and<br>the Single Family software download. This site continues to be expanded to allow our partners to work more closely with us and to<br>streamline our processes. If you are having problems logging in or creating a profile please email claims@ihcda.in.gov. |  |  |  |
|                                                                     | Usemame: New User? Register Here. Password: Login                                                                                                    |  |  |  |
|                                                                     |                                                                                                    |  |  |  |
|                                                                     | Only continue if you are using a supported browser. The current supported browsers are:                                                                                                    |  |  |  |
|                                                                     | Internet Explorer 10.0     Internet Explorer 9.0     Firefox 17     Firefox 18                                                                                                    |  |  |  |
|                                                                     | Online Resources and Training Videos                                                                                                    |  |  |  |
|                                                                     | Click <u>Here</u> to visit the IHCDA website.                                                                                                    |  |  |  |
|                                                                     | Copyright @ 2017, Authority DMS. All rights reserved.                                                                                                    |  |  |  |

## 3. Select My Profile

| ihcda OO®  | Welcome Heather Long<br>IHCDA                                                                                                    | Indiana Housing Online Management System                                                                                                    | Loqout<br>Help<br>19:48 |
|------------|----------------------------------------------------------------------------------------------------|----------------------------------------------------------------------------------------------------|-------------------------|
| My Profile | Programs                                                                                                    |                                                                                                    |                         |
|            |                                                                                                    |                                                                                                    |                         |
|            | Owner Certification                                                                                                    | This will allow a property manager to complete their Owner Certifications for the RHTC, CDBG, HOME, and Development Fund programs.                                                                                                    |                         |
|            | Progress Report                                                                                                    | This will allow the owner or developer to enter the Semi-Annual 8609 progress report.                                                                                                    |                         |
|            | Single Family Software Download                                                                                                    | Single Family Participating Lenders can download the SFDMS software from here to manage their MRB, MCC, DPA, and MSP reservations.                                                                                                    |                         |
|            | HCV Reports                                                                                                    | This will allow property owners to enter completion report and closeout information for their awards.                                                                                                    |                         |
|            | NAP                                                                                                    | Neighborhood Assistance Program. This will allow awardees to enter their semi-annual reporting<br>as well as apply for the NAP program during open rounds.                                                                                                    |                         |
|            | Award Claims Management                                                                                                    | Claims Management will allow an Awardee to submit claims online for payment. This will work<br>for the majority of the awards that use a claims process. You are able to submit claims for any<br>award that your organization is the awardee as well as view the claim status. |                         |
|            | Professional Services Claims<br>Management                                                                                           | Claims Management will allow an Awardee to submit claims online for payment. This will work<br>for the majority of the awards that use a claims process. You are able to submit claims for any<br>award that your organization is the awardee as well as view the claim status. |                         |
|            | Online Applications                                                                                                    | Applicant organizations can submit an online application for any open rounds for programs.                                                                                                    |                         |
|            | My Organization                                                                                                    | Manage the information about your organization such as contact information, users, partnerships, and partners.                                                                                                    |                         |
|            | My Profile                                                                                                    | Manage your profile including your password, contact information, your organization information,<br>and other information about your organization.                                                                                                    |                         |
|            | Many features of the Authority Online sys<br>with another organization or with someor<br>your profile screen on the 'My Organization | stem are based your organization. In some cases, you may need to share your 'Organization Code'<br>ie in your organization who is registering as a new user. This organization code can be found from<br>on' page.                                                              |                         |
|            | Copyright                                                                                                    | © 2017, Authority DMS. All rights reserved.                                                                                                    |                         |

## 4. Select Bank Information

| ihcda OG                                                  | Authority            | Indiana                               | Housing Online Management System                                                                           | <u>Loc</u><br><u>F</u> |
|-----------------------------------------------------------|----------------------|---------------------------------------|----------------------------------------------------------------------------------------------------|------------------------|
| Return To Programs Listing                                | Password Reset       |                                       | User Access                                                                                                |                        |
| Profile                                                   | Current Password:    |                                       | Neighborhood Assistance Program Access for Community Development                                           |                        |
| User Details<br>Request New Access<br>Change Organization | New Password:        |                                       | NAP Viewers - Date Granted: 11/6/2015                                                                      |                        |
| Organization                                              | Confirm Password:    |                                       | NAP Editors - Date Granted: 11/6/2015                                                                      |                        |
| nformation                                                | Set Password         |                                       | Individual Development Account Access                                                                      |                        |
| Contacts<br>Bank Information                              |                      |                                       | RIDA Administrators                                                                                        |                        |
| IOA Management                                            | Profile Details      |                                       |                                                                                                    |                        |
|                                                           | First Name:          | Heather                               | Claim Managment Access                                                                                     |                        |
|                                                           | Last Name:           | Long                                  | Claims Management Submitter - Date Granted: 11/6/2015                                                      |                        |
|                                                           | Organization:        | IHCDA                                 | Claims Management Editors - Date Granted: 11/6/2015<br>Claims Management Viewers - Date Granted: 7/11/2014 |                        |
|                                                           | Organization Address | s: 30 S Meridian Street Suite<br>1000 | Third Party Claims Access                                                                                  |                        |
|                                                           | City:                | Indianapolis                          | - Third Party Claims                                                                                       |                        |
|                                                           | State:               | IN                                    | Manage your organizations information and users                                                            |                        |
|                                                           | Zip Code:            | 46032                                 | ✓ Organization Administrators - Date Granted: 8/15/2016                                                    |                        |
|                                                           | Telephone:           | ()                                    | View organization information and request new permissions                                                  |                        |
|                                                           | Fax: (optional)      | (                                     | ✓ Organization Viewers - Date Granted: 11/6/2015                                                           |                        |
|                                                           | E-mail:              | HLong@ihcda.in.gov                    | Online Application Access for Developers Only                                                              |                        |
|                                                           | Username:            | HLong                                 | ✓ User Access Administration - Date Granted: 8/31/2017                                                     |                        |
|                                                           | Undate               |                                       | Online Application Editors - Date Granted: 8/31/2017                                                       |                        |
|                                                           | Opuale               |                                       | Online Application Viewers - Date Granted: 8/31/2017                                                       |                        |
|                                                           |                      |                                       | Manage Organization MOUs                                                                                   |                        |
|                                                           |                      |                                       | MOU Viewers                                                                                                |                        |
|                                                           |                      |                                       | MOU Submitters                                                                                             |                        |
|                                                           |                      |                                       | Financial Reporting                                                                                        |                        |
|                                                           |                      |                                       | Financial Reporting Editing                                                                                |                        |
|                                                           |                      |                                       | Financial Reporting Viewing                                                                                |                        |
|                                                           |                      |                                       | Loans                                                                                                    |                        |
|                                                           |                      |                                       | Loan Statement Viewers                                                                                     |                        |
|                                                           |                      |                                       | Document Center                                                                                            |                        |
|                                                           |                      |                                       | Document Center Uploaders                                                                                  |                        |
|                                                           |                      |                                       |                                                                                                    |                        |
|                                                           |                      |                                       |                                                                                                    |                        |

5. This screen will display all current bank account information for each program that the organization has received.

| ihcda OO®<br>Indiana Housing & Community Development Authority                                               | Welcome Heather Long<br>IHCDA                                                                        | Indiana Housing Online N                                                  | lanagement System                                                                                                    | <u>Loqout</u><br><u>Help</u><br>19:42 |
|----------------------------------------------------------------------------------------------------|----------------------------------------------------------------------------------------------------|---------------------------------------------------------------------------|----------------------------------------------------------------------------------------------------|---------------------------------------|
| Return To Programs Listing<br>Return<br>Profile<br>User Details<br>Request New Access<br>Change Organization | Bank Information                                                                                     |                                                                           |                                                                                                    |                                       |
| Organization<br>Information<br>Users<br>Contacts<br>Bank Information<br>MOA Management                       | Program Name<br>Build A Home<br>CDBG<br>Energy Assistance Program<br>DPA<br>HPRP<br>Hardest Hit Fund | Bank Name<br>asdf<br>testing<br>xyz123<br>dummy<br>Bank Name<br>JP Morgan | Last Edited Date<br>2/17/2015 11:05:48 AM<br>7/22/2015 9:06:09 AM<br>4/1/2013 3:22:00 PM<br>12/23/2014 7:54:59 AM<br>2/14/2013 9:02:25 PM<br>2/14/2013 9:02:25 PM | Cancel                                |
|                                                                                                    | Copyrigh                                                                                             | t © 2017, Authority DMS. All rights reserved.                             |                                                                                                    |                                       |

6. To add a new account, select Add New

7. Starting with the Program, fill in the new information and select *Add* 

| Last Edited Date<br>2/17/2015 11:05:48 AM<br>7/22/2015 9:06:09 AM<br>4/1/2013 3:22:00 PM<br>12/23/2014 7:54:59 AM<br>2/14/2013 9:02:25 PM<br>2/14/2013 9:02:25 PM<br>Save Cancel |
|----------------------------------------------------------------------------------------------------|
|                                                                                                    |

8. The new bank info will appear in the list and will be associated with awards under that program.

| ihcda <b>OO</b> ®                                 | Welcome Heather Long      |                          | -                     | Ŀ      |
|---------------------------------------------------|---------------------------|--------------------------|-----------------------|--------|
| Indiana Hausian & Community Development Authority | IHCDA                     | Indiana Housing Online N | lanagement System     |        |
| полана поделя с соншених речегорнени Адаютту      |                           |                          |                       |        |
| Return To Programs Listing                        | Bank Information          |                          |                       |        |
| Profile                                           |                           |                          |                       |        |
|                                                   | Add New                   |                          |                       |        |
| Request New Access                                |                           |                          |                       |        |
| Change Organization                               |                           |                          |                       |        |
| Organization                                      | Program Name              | Bank Name                | Last Edited Date      |        |
| Information                                       | Build A Home              | asdf                     | 2/17/2015 11:05:48 AM |        |
| Contacts                                          | CDBG                      | testing                  | 7/22/2015 9:06:09 AM  |        |
| Bank Information                                  | Energy Assistance Program | xyz123                   | 4/1/2013 3:22:00 PM   |        |
| MOA Management                                    | DPA                       | dummy                    | 12/23/2014 7:54:59 AM |        |
|                                                   | HPRP                      | Bank Name                | 2/14/2013 9:02:25 PM  |        |
|                                                   | Hardest Hit Fund          | JP Morgan                | 2/14/2013 9:02:25 PM  |        |
|                                                   | CDBG-D                    | Test Bank                | 10/3/2017 12:53:51 PM |        |
| L L                                               |                           |                          |                       |        |
|                                                   |                           |                          | Save                  | Cancel |
|                                                   |                           |                          |                       |        |
|                                                   |                           |                          |                       |        |
|                                                   |                           |                          |                       |        |

9. To edit a program, click the blue program name in the list.

| ibeda 000                                         | Welcome Heather             | Long        |                                            |                        | Logout |
|---------------------------------------------------|-----------------------------|-------------|--------------------------------------------|------------------------|--------|
| incua COO                                         | IHCDA                       |             | Indiana Housing Online                     | Management System      | Help   |
| Indiana Housing & Community Development Authority |                             |             |                                            |                        | 19:41  |
| Return To Programs Listing                        |                             |             |                                            |                        |        |
| Return                                            | Bank Information            | n           |                                            |                        |        |
| Profile                                           |                             |             |                                            |                        |        |
| User Details                                      | Add New                     |             |                                            |                        |        |
| Request New Access                                | New Banking Info            | rmation     |                                            |                        |        |
| Change Organization                               | New Dunking into            | indion      |                                            |                        |        |
| Organization                                      | Program Name                | CDBG-D      | ~                                          |                        |        |
| Information                                       | Bank Name                   | Test Bank   |                                            |                        |        |
| Contacts                                          | Routing Number              | 01234567890 |                                            |                        |        |
| Bank Information                                  | Account Number              | 09876543210 |                                            |                        |        |
| WOA Management                                    | Account Type                | Checking V  |                                            |                        |        |
|                                                   |                             |             |                                            |                        |        |
|                                                   |                             |             | Cancel Update                              |                        |        |
|                                                   |                             |             |                                            |                        |        |
|                                                   |                             |             |                                            |                        |        |
|                                                   | Puild A Linese              | rogram Name | Bank Name                                  | Last Edited Date       |        |
|                                                   | Build A Home                |             | asor                                       | 2/17/2015 11:05:48 AM  |        |
|                                                   | CDBG<br>Enorgy Assistance I | Program     | testing                                    | 4/4/2012 2:22:00 PM    |        |
|                                                   | DDA                         | roqram      | Xy2123                                     | 4/1/2013 3.22.00 FM    |        |
|                                                   |                             |             | Rank Namo                                  | 2/14/2012 0:02:25 PM   |        |
|                                                   | Hardest Hit Fund            |             | IP Morgan                                  | 2/14/2013 9:02:25 PM   |        |
| · · · · · · · · · · · · · · · · · · ·             | CDBG-D                      |             | Test Bank                                  | 10/3/2017 12:53:51 PM  |        |
|                                                   | <u>50000 B</u>              |             | TOST During                                | 10/0/2011 12:00:011 14 |        |
|                                                   |                             |             |                                            | Save                   | Cancel |
|                                                   |                             |             |                                            |                        |        |
|                                                   |                             |             |                                            |                        |        |
|                                                   |                             |             |                                            |                        |        |
|                                                   |                             |             |                                            |                        |        |
|                                                   |                             | torit Rowle |                                            |                        |        |
|                                                   |                             | Copyright   | © 2017, Authority DMS. All rights reserved | i.                     |        |

10. This will bring up the edit screen. Make the needed changes and select Update

| IHCDA                                                                                                    | Indiana Housing Online                                                                                                    | Management System                                                                                                    | <u>Help</u><br>17:48                                                                                                    |
|----------------------------------------------------------------------------------------------------|----------------------------------------------------------------------------------------------------|----------------------------------------------------------------------------------------------------|----------------------------------------------------------------------------------------------------|
| Bank Information         Add New         New Banking Information         Program Name       CDBG-D Loo         Bank Name       Another Test         Routing Number       5555555555         Account Number       0003333333         Account Type       Savings 🗸 | an V<br>t Bank<br>55<br>13<br>Cancel Update                                                                                                    |                                                                                                    |                                                                                                    |
| Program Name<br>Build A Home<br>CDBG<br>Energy Assistance Program<br>DPA<br>HPRP<br>Hardest Hit Fund<br>CDBG-D                                                                                                    | Bank Name<br>asdf<br>testing<br>xyz123<br>dummy<br>Bank Name<br>JP Morgan<br>Test Bank                                                                                                    | Last Edited Date<br>2/17/2015 11:05:48 AM<br>7/22/2015 9:06:09 AM<br>4/1/2013 3:22:00 PM<br>12/23/2014 7:54:59 AM<br>2/14/2013 9:02:25 PM<br>10/3/2017 12:53:51 PM                                                                                                    | Cancel                                                                                                    |
|                                                                                                    | Bank Information         Add New         New Banking Information         Program Name         Bank Name         Routing Number         555555555         Account Number         0003333333         Account Type         Savings         Program Name         Build A Home         CDBG         Energy Assistance Program         PPR         Hardest Hit Fund         CDBG-D | Program Name     CDBG-D Loan       Program Name     Another Test Bank       Routing Number     555555555       Account Number     0003333333       Account Type     Savings       Program Name     Bank Name       Build A Home     asdf       CDBG     testing       Energy Assistance Program     xyz123       DPA     dummy       HPRP     Bank Name       Hardest Hit Fund     JP Morgan       CDBG-D     Test Bank | Induction Colspan="2">Control Management System         Bank Information         Program Name       CDBG-D Loan         Bank Name       Another Test Bank         Routing Number       5555555555         Account Number       00033333333         Account Type       Savings         Cancel       Update         Build A Home       asdf         2/17/2015 11:05:48 AM         CDBG       testing         7/22/2015 9:06:09 AM         Energy Assistance Program       xyz123         4/1/2013 3:22:00 PM         DPA       dummy         Hardest Hit Fund       JP Morgan         2/14/2013 9:02:25 PM         Hardest Hit Fund       JP Morgan         2/14/2013 9:02:25 PM         CDBG-D       Test Bank         10/3/2017 12:53:51 PM |

## 11. Select Save

| ihcda OO©<br>Irdian Housing & Community Development Authority                                                | Welcome Heather Long<br>IHCDA                                                                                                    | Indiana Housing Online N                                                                       | Aanagement System                                                                                                    | <u>Loqou</u><br>Helg<br>19:53 |
|----------------------------------------------------------------------------------------------------|----------------------------------------------------------------------------------------------------|------------------------------------------------------------------------------------------------|----------------------------------------------------------------------------------------------------|-------------------------------|
| Return To Programs Listing<br>Return<br>Profile<br>User Details<br>Request New Access<br>Change Organization | Bank Information<br>Add New<br>Banking Information                                                                                                    |                                                                                                |                                                                                                    |                               |
| Organization                                                                                                 | Program Name         CDBG-D Loan           Bank Name         Another Test Bank           Routing Number         01234567890           Account Number         09876543210           Account Type         Checking |                                                                                                |                                                                                                    |                               |
|                                                                                                    | Program Name<br>Build A Home<br>CDBG<br>Energy Assistance Program<br>DPA<br>HPRP<br>CDBG-D Loan<br>Hardest Hit Fund                                                                                              | Bank Name<br>asdf<br>testing<br>xyz123<br>dummy<br>Bank Name<br>Another Test Bank<br>JP Morgan | Last Edited Date<br>2/17/2015 11:05:48 AM<br>7/22/2015 9:06:09 AM<br>4/1/2013 3:22:00 PM<br>12/23/2014 7:54:59 AM<br>2/14/2013 9:02:25 PM<br>10/3/2017 12:57:17 PM<br>2/14/2013 9:02:25 PM | Cancel                        |
|                                                                                                    | Copyright                                                                                                    | © 2017, Authority DMS, All rights reserved.                                                    |                                                                                                    |                               |